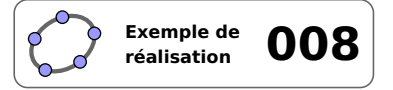

# Médiatrices d'un triangle

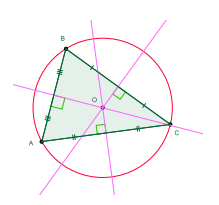

## 1 Identification

| Type<br>Modalité<br>Thème abordé<br>Niveau<br>Prérequis | ImagicielVidéoprojectionDroites remarquables du triangleMédiatrices d'un segmentCollège – CAPDéfinition de la médiatrice d'un segment |
|---------------------------------------------------------|----------------------------------------------------------------------------------------------------|
| Objectif                                                | Illustrer une propriété                                                                                                    |
| Réalisation technique                                   | Difficulté : ☆☆☆<br>Vue(s) : ➡ Graphique                                                                                              |
| Fichier(s)                                              | trg_mediatrices.ggb                                                                                                    |

## 2 Captures d'écran

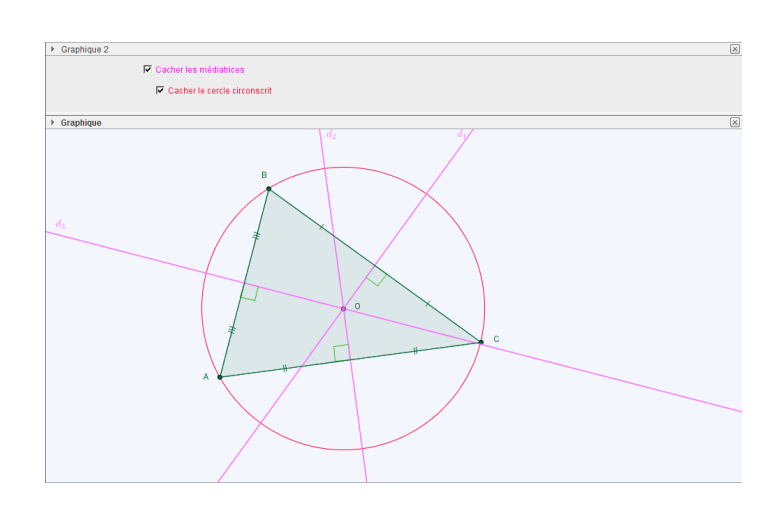

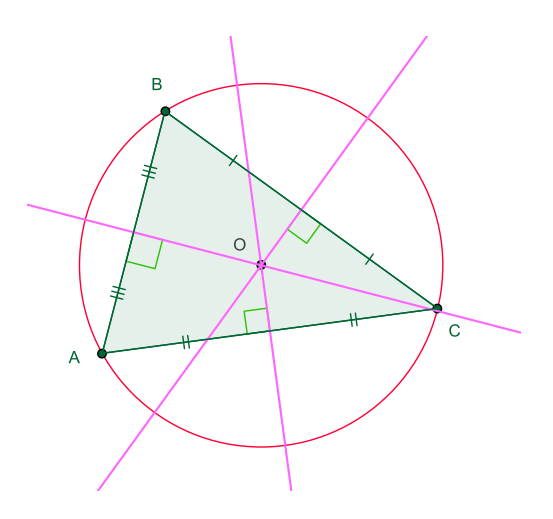

## 3 Commentaires

### Intérêt pédagogique :

En synthèse d'activité : constater que, dans un triangle, les médiatrices sont concourantes en un point qui est le centre du cercle circonscrit.

#### Exploitation possible en classe :

À la suite d'un premier travail d'approche réalisé en classe avec les élèves sur les propriétés des médiatrices d'un triangle, on peut utiliser ce fichier afin d'établir la synthèse des résultats obtenus. Le dynamisme de la figure permet d'illustrer quelques cas particuliers et peut autoriser une discussion autour de la position du centre du cercle circonscrit.

## 4 Réalisation technique

## **0** Construction du triangle et de ses médiatrices

- Avec l'outil , construire un triangle *ABC*.
- Utiliser l'outil pour construire les droites  $d_1$ ,  $d_2$  et  $d_3$ , médiatrices respectives des côtés [*AB*], [*BC*] et [*AC*].
- Ouvrir le panneau des propriétés de la droite  $d_1$ .
  - dans le champ Légende, inscrire : \$d\_1\$;

| Légen                                              | de: \$d_1\$                      |
|----------------------------------------------------|----------------------------------|
| ner <i>Légende</i> .                               |                                  |
| Afficher l'étiquette:                              | Légende 👻                        |
|                                                    |                                  |
| B d <sub>3</sub>                                   | d <sub>2</sub>                   |
| M <sub>3</sub>                                     |                                  |
| uire les points                                    | $M_1, M_2$ et $M_3,$             |
| ans l'onglet <b>Ba</b><br>r que la case <b>M</b> a | asique de leur<br>arquer l'angle |
|                                                    | Légen<br>ner <i>Légende</i> .    |

• Avec l'outil , construire les segments  $[AM_1]$ ,  $[M_1B]$ ,  $[BM_2]$ ,  $[M_2C]$ ,  $[CM_3]$  et  $[M_3A]$  (ceux-ci viennent se placer au-dessus des côtés déjà construits du triangle).

C Afficher l'étiquette: Nom -

• Sélectionner les segments  $[AM_1]$  et  $[M_1B]$  (par exemple, depuis la vue *Algèbre* à l'aide de la touche Ctrl) et, dans le panneau des propriétés, appliquer un codage identique à ces deux segments.

Marquer l'angle droit

• Recommencer la procédure avec les segments  $[BM_2]$  et  $[M_2C]$ , puis avec les segments  $[CM_3]$  et  $[M_3A]$ , en appliquant un codage différent à chaque fois.

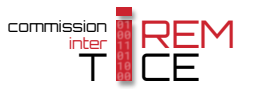

Angle entre : 0° et 180°

## • Les cases à cocher

• Avec l'outil , créer deux cases à cocher et nommer cercle et médiatrices les booléens associés à ces cases. Cacher les médiatrices

Montrer le cercle circonscrit

| Légende: Montrer/cacher les  | médiat α             |
|------------------------------|----------------------|
| Sélectionner les objets dans | la construction ou c |
|                              | •                    |
| Angle α                      |                      |
| Angle β                      | _ ×                  |
| Angle y                      |                      |
| Booléen cercle               |                      |
| Droite d                     |                      |
| Droite d <sub>2</sub>        |                      |
|                              | -                    |

Basique Couleur Avancé Script Par Actualisation JavaScript global

Dans la boîte de sélection des objets à afficher/cacher, sélectionner :

- Case cercle : le cercle de centre *O* passant par *A*;
- Case médiatrices : les droites  $d_1$ ,  $d_2$ ,  $d_3$ , le point O, le booléen cercle, les angles  $\widehat{AM_1O}$ ,  $\widehat{AM_3O}$  et  $\widehat{CM_2O}$ , ainsi que les segments  $[AM_1]$ ,  $[M_1B]$ ,  $[BM_2]$ ,  $[M_2C]$ ,  $[CM_3]$  et  $[M_3A]$ .
- Pour faire en sorte que le cercle circonscrit au triangle *ABC* disparaisse automatiquement lorsque la case médiatrices est décochée, on affecte un script à cette case.
  - ouvrir le panneau des propriétés de la case médiatrices;
  - dans l'onglet Script, onglet Par actualisation, inscrire :

| <pre>SoitValeur[cercle,0]</pre> |  |
|---------------------------------|--|
|---------------------------------|--|

- valider en cliquant sur le bouton OK.

#### **6** Finalisation

- Colorier les différents éléments de la figure en prenant soin d'attribuer une couleur, identique à celle des côtés du triangle, aux segments portant un codage.
- Il est possible de déplacer les cases à cocher dans la vue Graphique 2 :
  - faire apparaître la vue *Graphique 2* : Affichage ► Graphique 2 ;
  - dans le panneau des propriétés des cases à cocher, onglet Avancé, décocher Graphique et cocher Graphique 2.

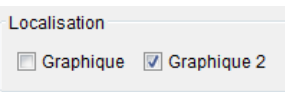

**69** 

• Appliquer la technique de la fiche **Rendre dynamique la légende d'une case à cocher (ou d'un bouton, ou ...)** (page 723) pour modifier dynamiquement la légende des cases à cocher.